## ILFORD 잉크젯포터페이퍼 ICC 프로파일 다운로드설명서

다운로드주소: http://www.ilford.com/printer-profile-list

우선 메뉴에서 Support 클릭

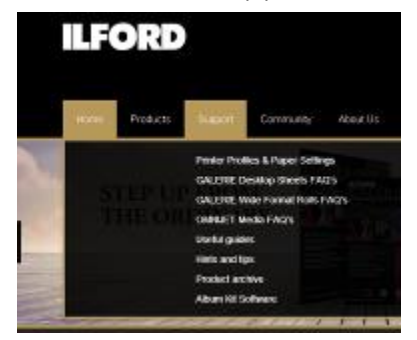

다음으로 Support 서브메뉴에서 Printer Profiles & Paper Settings 클릭

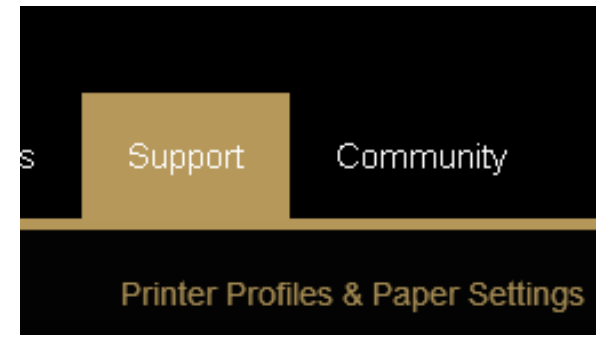

다음으로 Select Printer Brand 풀다운메뉴에서 프린터 제조사를 선택함;

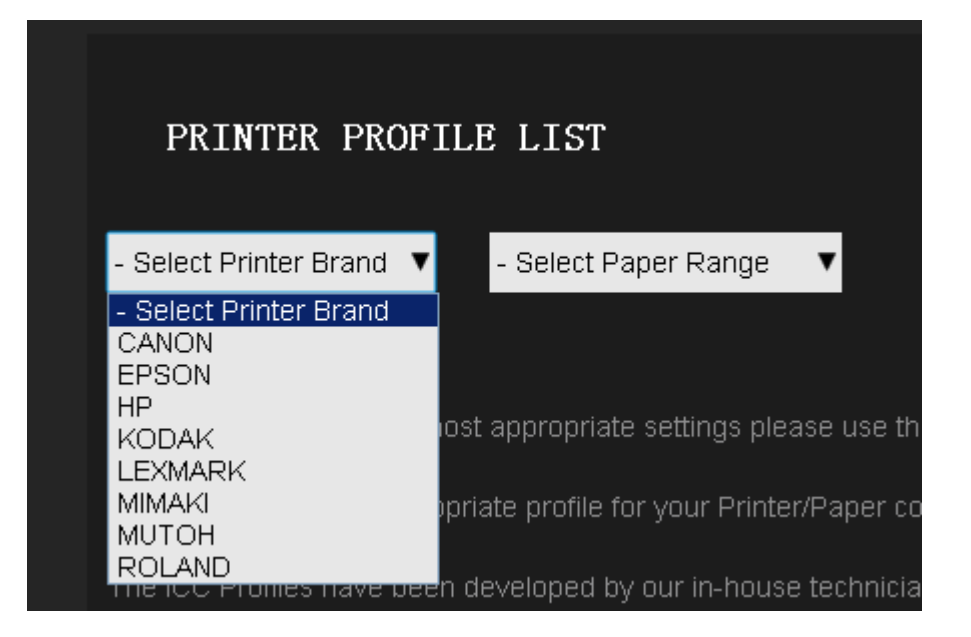

다음으로 제조사를 선택한 후 두번째 Select Printer Model 풀다운메뉴에서 프린터 모델명을 선택합니다.

| PRINTER PROF                                                                                                  | ILE LIST                                                                                                    |   |             |                                                                                                  |
|----------------------------------------------------------------------------------------------------|----------------------------------------------------------------------------------------------------|---|-------------|--------------------------------------------------------------------------------------------------|
| EPSON 🔻                                                                                                    | Select Printer Model                                                                                                    | • |             | - Select Paper Range 🛛 🔻                                                                         |
| In order to download the n<br>If you cannot find an appro<br>The ICC Profiles have bee<br>photographic image. | Select Printer Model<br>Home XP-402<br>L800<br>Stylus D120<br>Stylus DX8400<br>Stylus Photo 1280/1290<br>Stylus Photo 1290<br>Stylus Photo 1400<br>Stylus Photo 1500W<br>Stylus Photo 2000P<br>Stylus Photo 2100/2200<br>Stylus Photo 2200<br>Stylus Photo 950<br>Stylus Photo 950 |   | use<br>apei | e the drop down lists above to<br>r combination please Contact<br>icians who specialise in the d |
| Home / Printer Profile List                                                                                   | Stylus Photo P50<br>Stylus Photo P50<br>Stylus Photo PX700W<br>Stylus Photo PX730WD<br>Stylus Photo PX820FWD<br>Stylus Photo R1800                                                                                                    | V |             |                                                                                                  |

다움으로 세번째 Select Paper Range 풀다운메뉴에서 포토페이퍼 소속시리즈를 선택합니다;

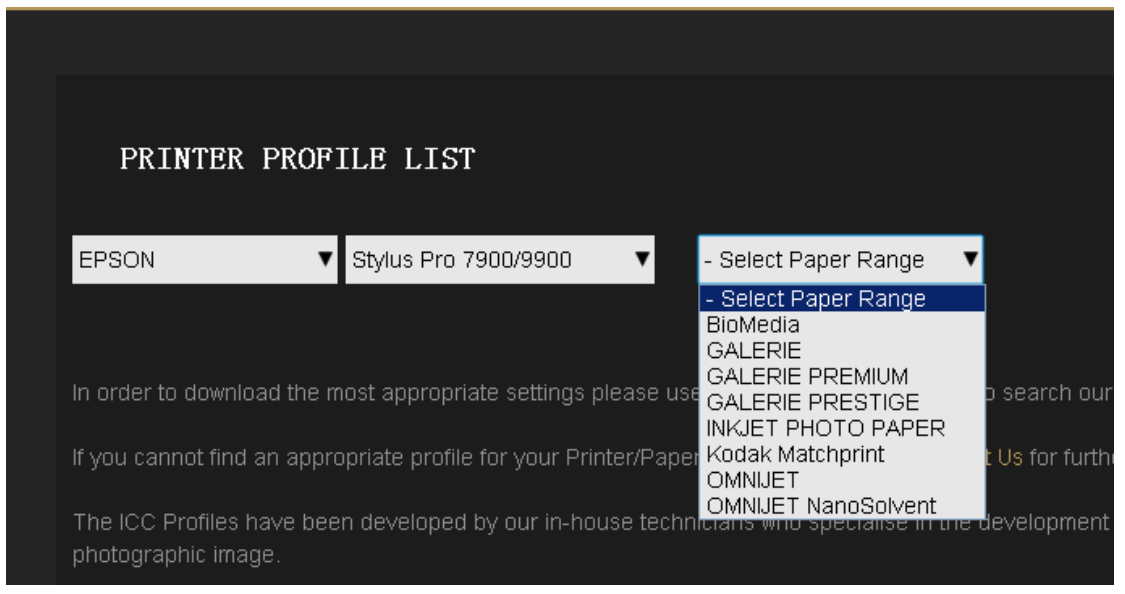

다음으로 만약 GALERIE PRESTIGE 시리즈를 선택했을 경우 4 번째 페이퍼타입 선택 풀다운메뉴가 생성되는 동시에 하단에 본 시리즈의 페이퍼 선택다운리스트가 생성됩니다.

| EPSON                                                                                                    | ▼ Stylus Pro 7900/9900 ▼                                                                                                    | GALERIE PRESTIGE 🛛 🔻                                                                                                    |
|----------------------------------------------------------------------------------------------------|----------------------------------------------------------------------------------------------------|----------------------------------------------------------------------------------------------------|
|                                                                                                    |                                                                                                    | - Select Paper Range<br>BioMedia<br>GALERIE                                                                                                    |
|                                                                                                    |                                                                                                    | GALERIE PREMIUM                                                                                                    |
| in order to download                                                                                                    | the most appropriate settings please (                                                                                                    | <sup>USE</sup> GALERIE PRESTIGE                                                                                                    |
| lfucu connet find on                                                                                                    | oppropriate profile for your Driptor/De                                                                                                    | INKJET PHOTO PAPER                                                                                                    |
| ii you cannot intu an                                                                                                    | appropriate profile for your PrintenPap                                                                                                    | OMNIJET                                                                                                    |
| The IOO Dyefiles hav                                                                                                    |                                                                                                    | OMNIJET NanoSolvent                                                                                                    |
| The ICC Profiles hav                                                                                                    | e been developed by our in-house tec                                                                                                    | militians who specialise in the t                                                                                                    |
| рпогодгарніс ішаде.                                                                                                    |                                                                                                    |                                                                                                    |
| PRINTER PROF                                                                                                    | ILE LIST                                                                                                    |                                                                                                    |
| PRINTER PROF                                                                                                    | ILE LIST                                                                                                    | GE V Select Paper Type                                                                                                    |
| PRINTER PROF                                                                                                    | TLE LIST<br>Stylus Pro 7900/9900  GALERIE PRESTIO                                                                                                    | GE ▼ Select Paper Type<br>Select Paper Type<br>Platft Carvas Natural 340osm                                                                                                    |
| PRINTER PROF                                                                                                    | TLE LIST Stylus Pro 7900/9900 GALERIE PRESTIO Paper Details                                                                                                    | GE V Select Paper Type           Select Paper Type           Platfe           Canvas Natural 340gsm           Fine Art Smooth 220gsm           Fine Art Smooth 220gsm                                                                                                    |
| PRINTER PROF                                                                                                    | TLE LIST<br>Stylus Pro 7900/9900  GALERIE PRESTIC<br>Paper Details<br>GALERIE PRESTIGE Canvas Natural 340gsm                                                                                                    | GE V<br>Select Paper Type<br>Platfe<br>Canvas Natural 340gsm<br>Fine Art Smooth 220gsm<br>Fine Art Textured 220gsm<br>Gold Cotton Smooth 330gsm<br>Cald Cotton Smooth 330gsm<br>Cald Cotton Smooth 330gsm                                                                                                    |
| PRINTER PROP                                                                                                    | Stylus Pro 7900/9900          GALERIE PRESTIGE          Paper Details         GALERIE PRESTIGE         CALERIE PRESTIGE         CALERIE PRESTIGE         CALERIE PRESTIGE                                                      | GE     Select Paper Type       Platte     Select Paper Type       Canvas Natural 340gsm       Fine Art Smooth 220gsm       Winde       Gold Cotton Smooth 330gsm       Gold Cotton Textured 330gsm       Gold Fibre Silk 310gsm       Winde                                                                                                    |
| PRINTER PROF                                                                                                    | TLE LIST       GALERIE PRESTIO         Stylus Pro 7900/9900       GALERIE PRESTIO         Paper Details       GALERIE PRESTIGE Canvas Natural 340gsm         GALERIE PRESTIGE Canvas Natural 340gsm                            | GE     Select Paper Type       Platfe     Select Paper Type       Platfe     Canvas Natural 340gsm       Fine Art Smooth 220gsm     Fine Art Textured 220gsm       Vinde     Gold Cotton Textured 330gsm       Gold Cotton Textured 330gsm     Gold Cotton Textured 330gsm       Winde     Gold Hibre Silk 310gsm       Winde     Gold Mono Silk 270gsm       Smooth Fine Art 190gsm                                                                                                    |
| PRINTER PROP                                                                                                    | TLE LIST         Stylus Pro 7900/9900       GALERIE PRESTIC         Paper Details         GALERIE PRESTIGE Canvas Natural 340gsm         GALERIE PRESTIGE Canvas Natural 340gsm         GALERIE PRESTIGE Canvas Natural 340gsm | GE V<br>Select Paper Type<br>Select Paper Type<br>Carvas Natural 340gsm<br>Fine Art Smooth 220gsm<br>Fine Art Textured 220gsm<br>Gold Cotton Textured 330gsm<br>Gold Cotton Textured 330gsm<br>Gold Fibre Silk 310gsm<br>Windt<br>Gold Mono Silk 270gsm<br>Smooth Fine Art 190gsm<br>Smooth Fine Art 190gsm<br>Smooth Fine Art Matt 310gsm                                                                                                    |
| PRINTER PROP                                                                                                    | Stylus Pro 7900/9900   Stylus Pro 7900/9900   Paper Details   GALERIE PRESTIGE Canvas Natural 340gsm   GALERIE PRESTIGE Canvas Natural 340gsm   GALERIE PRESTIGE Fine Art Smooth 220gsm                                        | GE     Select Paper Type       Platte     Select Paper Type       Platte     Canvas Natural 340gsm       Fine Art Smoth 220gsm     Fine Art Textured 220gsm       Gold Cotton Smooth 330gsm     Gold Cotton Textured 330gsm       Windt     Gold Cotton Textured 330gsm       Windt     Gold Mono Silk 270gsm       Macc     Smooth Fine Art 100gsm       Smooth Fine Art Matt 310gsm       Smooth Fine Art Matt 310gsm       Smooth Fine Art Weave 210gsm       Smooth Gloss 290gsm                                                                                                    |
| PRINTER PROF                                                                                                    | TLE LIST   Stylus Pro 7900/9900   Paper Details   GALERIE PRESTIGE Canvas Natural 340gsm   GALERIE PRESTIGE Canvas Natural 340gsm   GALERIE PRESTIGE Fine Art Smooth 220gsm                                                    | GE     Select Paper Type       Platte     Select Paper Type       Platte     Canvas Natural 340gsm       Fine Art Smooth 220gsm     Fine Art Textured 220gsm       Vinde     Gold Cotton Textured 330gsm       Gold Cotton Textured 330gsm     Gold Cotton Textured 330gsm       Winde     Gold Fibre Silk 310gsm       Winde     Gold Hibre Silk 310gsm       Winde     Gold Mono Silk 270gsm       Smooth Fine Art Canvas 375gsm       Winde     Smooth Fine Art Matt 310gsm       Smooth Fine Art Weave 210gsm       Smooth Gloss 290gsm       Smooth Hibh Gloss 215gsm               |
| PRINTER PROF         EPSON       ▼         Printer Details▲       ▼         EPSON Stylus Pro       7900/9900         EPSON Stylus Pro       7900/9900         EPSON Stylus Pro       7900/9900         EPSON Stylus Pro       7900/9900         EPSON Stylus Pro       7900/9900         EPSON Stylus Pro       7900/9900 | Stylus Pro 7900/9900   Paper Details   GALERIE PRESTIGE Canvas Natural 340gsm   GALERIE PRESTIGE Canvas Natural 340gsm   GALERIE PRESTIGE Fine Art Smooth 220gsm   GALERIE PRESTIGE Fine Art Smooth 220gsm                     | GE     Select Paper Type       Platt     Select Paper Type       Canvas Natural 340gsm     Fine Art Smooth 220gsm       Windt     Gold Cotton Smooth 330gsm       Windt     Gold Cotton Textured 220gsm       Windt     Gold Cotton Textured 330gsm       Gold Cotton Textured 330gsm     Gold Cotton Textured 330gsm       Windt     Gold Mono Silk 270gsm       Mac     Smooth Fine Art 190gsm       Smooth Fine Art Weave 210gsm     Smooth Fine Art Weave 210gsm       Windt     Smooth Gloss 290gsm       Windt     Smooth High Gloss 215gsm       Mac     Smooth High Gloss 200gsm |

다음으로 페이퍼 리스트에서 필요한 페이프를 다운로드 버튼을 눌러 다운하거나 네번째 풀다운메뉴에서 페이프를 선택하고 다은 하단에 생성된 리스트에서 페이퍼를 선택하여 다운로드 버튼늘 클럭해도 됩니다.

| PRINTER PROF           | ILE I  | .IST          |          |                   |        |           |                     |          |           |
|------------------------|--------|---------------|----------|-------------------|--------|-----------|---------------------|----------|-----------|
| EPSON V                | Stylus | Pro 7900/9900 | •        | GALERIE PRESTIGE  | ▼      | Smooth G  | loss 290gsm         | •        |           |
| Printer Details        |        | Paper Details |          |                   | Platfo | orm       | Ink Type            | Downloa  | d         |
| EPSON Stylus Pro 7900, | /9900  | GALERIE PREST | FIGE Smo | ooth Gloss 290gsm | Windo  | ows / Mac | UltraChrome HDR Ink | Download | l Profile |

다음으로 Dawnload Profile 다운로드를 클럭하면 아래와 같은 정보입력창이 생성됩니다.

| DOTHLOAD YOUR PROFILE                                        |           |
|--------------------------------------------------------------|-----------|
| Please fill in your details to download your printer profile |           |
| Email Address *                                              |           |
|                                                              | 이메일 주소 입력 |
| First Name *                                                 |           |
|                                                              | 이름 입력     |
| Last Name *                                                  |           |
|                                                              | 성 입력      |
| Country *                                                    | 국가서택      |
| - Select-                                                    |           |
| Product Range *                                              |           |
| GALERIE PRESTIGE                                             |           |
| Download *                                                   |           |
| GPSGP11_EPSpro7900_9900_PGPP250n.ic                          |           |
| Accept Terms and Conditions? *                               |           |
| Yes                                                          | Yes 체크    |

Terms and Conditions - This profile is provided free of charge and all warranties whether implied or by statute or otherwise (including but not limited to fitness for purpose) are specifically excluded to the fullest extent permissible by law. ILFORD Imaging Europe GmbH excludes all liability for any loss howsoever incurred to the fullest extent permissible by law. ILFORD Imaging Europe GmbH does not provide technical support on the use of this profile or any related issues that may arise. Every effort has been made to assure the quality of this ICC profile. Users should be aware, however, that variables in the printing process such as temperature, humidity, drying and viewing conditions can result in discrepancies that may reduce the accuracy of the profile.

## <sup>©</sup> Subscribe? Subscribe 체크

Would you like to subscribe to our mailing list to receive further information from ILFORD?

Register for Download

## 위입력창의 내용을 전부 입력한 후 Register for Download 버튼을 클럭합니다.

## DOTHLOAD YOUR PROFILE

Thanks ZHEHAO,

Please click the **Download Now** button below to download a zip file including your chosen profile (GPSGP11\_EPSpro7900\_9900\_PGPP250n.icc) along with an instruction guide

Download Now

Return to our Profiles Search Page

다음으로 Download Now(바로 다운로드) 버튼을 클럭하면 다운로드 창이 뜨는데 다운로드 할려는 경로를 선택하고 다운로드를 누르면 됩니다.

| Home P        | roducts Support                        | Community                         | About Us                      | Contact Us  | Where To Buy                     |  |
|---------------|----------------------------------------|-----------------------------------|-------------------------------|-------------|----------------------------------|--|
| Where To Pr   | int                                    |                                   |                               |             |                                  |  |
| 🥠 新建下载        | 載任务                                    |                                   |                               |             | X                                |  |
| 网 均<br>文件名    | t: http://www.ilford<br>G: CPSGP11_EPS | l.com/node/154,<br>Spro7900_9900_ | /done?sid=324<br>PGPP250n.icc | ig<br>zip   | 1.39 MB                          |  |
| 下载到           | ]:                                     | <b>☆司文件\会计\做</b><br>文档            | 账\201408                      | ▼<br>E 盘剩余空 | <mark>浏览…</mark><br>11: 69.37 GB |  |
| ▲ 使用          | 迅雷下载                                   |                                   | 下载并打开                         | 下载          | 取消                               |  |
| Home ( Node ( | Download Your Profile                  | ( Download You                    | r Profile                     |             | 0.0                              |  |